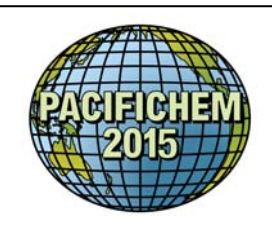

# 環太平洋国際化学会議 PACIFICHEM 2015 ―講演募集のお知らせー

2015 環太平洋国際化学会議 実行委員会

標記国際会議の講演申し込みを下記 URL にて1月1日より受け付け中です。

#### ■URL: http://www.pacifichem.org/

#### 受付開始: 2015年1月1日(木)

受付締切: 2015年4月3日(金)(米国現地) 〔予定〕

申し込みの手順、採択シンポジウムの一覧については下記および次の関連 Web サイトをご参照下さい。

http://www.pacifichem.org/congress-details/abstracts/

# 1. 講演するシンポジウムのご選択について

• PACIFICHEM 2015 でご講演いただくためには、以下の URL にて 1 月 1 日からスタート致しております講演申し込み手続きが必要です。

# Abstract Submission https://pacifichem2015.abstractcentral.com/

- ・ 講演申し込みの際には抄録投稿(Abstract Submission)が必要となります。
- まずは、講演申し込みを希望するシンポジウを事前にご選択いただきます。以下の URL から採択 シンポジウム一覧(Technical Program)をご参照の上、申込み先のシンポジウムをお選び下さい。
  - Technical Program http://www.pacifichem.org/symposiadesc2015/
- 一覧には、シンポジウムタイトルおよび番号、オーガナイザーの名前の記載がございます。内容の詳細をお知りになりたい場合には、シンポジウムタイトルをクリックして概要を表示してご参照下さい。
- またオーガナイザーの名前の下線は連絡担当オーガナイザーを意味しており、名前部分をクリックするとメーラーが起動しますので、当該シンポジウムに関する詳細な問合せは各オーガナイザーにご照会下さい。

# 2. アブストラクトの投稿手続きについて

・メール添付や、郵送、ファックスなどでのアブストラクト投稿は受け付けられません。必ず下記 Abstract Submission の Web サイトからご投稿願います。

・講演申し込の最終ステップにアブストラクト投稿手続きがございます。 <u>
</u> <u>
</u> <u>
</u> 日までにアブストラクトが投稿されない場合や編集途中(Draft の状態)のままでは講演申込みが完 了したことになりませんのでご注意願います。

・招待講演者である場合にも、必ず講演申込み+アブストラクト投稿を行って下さい。すべての講演は4月3日以降に行われる審査によって採否が決定されます。

・アブストラクトは 2000 半角英数字 (≒250 ワード)に収めて下さい。

・各シンポジウムに対して申し込まれる講演は、「口頭発表」(Oral)もしくは「ポスター発表」(Poster) に分類されます。

・11の Topic Area から希望分野を選択して申込まれる講演は"General Papers"として「ポスター発表」のみの申込みとなります。

・申し込み可能な講演件数は一人あたり最大3件です(招待2件+口頭1件/招待1件+口頭2件/口頭3件)。多重投稿は禁止ですので、3件の講演申し込みを行う際には、それぞれ別の課題、タイト

ル、内容で申し込みを行って下さい。

・講演を行わない共著者の場合は、件数の制限はありません。

# 3. Abstract Submission サイトで利用する個人アカウントの作成について

- (1)項目1の Abstract Submission サイトにアクセスして下さい。
- (2) 画面右上の【Log In】の囲み内、右上部にあるアカウント作成のリンク" Create An Account" をクリックして下さい。
- (3) 表示される画面の指示に従い、アスタリスク(\*)のある必要項目をご入力下さい。
- 1. Prefix (敬称): ドロップダウンの選択肢 (Prof. / Dr. / Mr. / Mrs. / Ms.) からお選び下さい。
- 2. Middle Name、Suffix 項目は無記入で結構です。(必要のある方のみご入力下さい。)
- 3. ご所属情報を入力し、Continue ボタンをクリックして次の Step 2 画面へ遷移すると、連絡先 情報の入力画面が表示されます。日本にご住所がある場合には、"State/Province"はすでに選択 されている項目(None Selected)を変更せずそのままお進み下さい。
- 4. Phone(電話番号)には、日本にご住所がある場合、国番号+81を市外局番の前につけ、後に続く 市外局番の先頭の 0(ゼロ)は略して下さい。
- 5. 次の画面 Step 3 ではアクセス権限の設定を行います。画面に表示されているデフォルト設定の まま""Continue"ボタンを押して Step 4 に進んで下さい。
- 6. Step 4 で希望する ID とパスワード(ともに半角英数字 6 文字以上)をご入力下さい。
- 7. すべての入力項目に問題なくデータが入力されたのち、メールでアカウント作成成功の連絡が届きます。

#### 4. Abstract Submission の手続きについて

- ・<u>https://pacifichem2015.abstractcentral.com/</u>の画面右上の【Log In】から、上記項目3で 設定した ID とパスワードを入力してログインして下さい。次の Welcome 画面上部左にある 「Submission」 タブをクリックし、投稿に関する 【Brief Instructions】の内容をご確認下さい。
- ・新規投稿を行うには画面左カラムにある【Create New Submission】をクリックして下さい。
- ・投稿手続きの作業途中でいったん中断する場合には、「Save」もしくは「Save and Continue」 をクリックして、これまで入力した内容を保存して下さい。

・編集作業を再開するためには「Edit」、以前保存した内容を修正・追加する場合には「Edit/Return to Draft」をクリックします。

・システムからログアウトする場合には、画面右上部の「Log Out」をクリックして下さい。

- ・**Step1:** これから行う作業 (Action) をドロップダウンメニュー (「Edit Draft」「View Emails」 「Delete」) から選択して下さい。
- ・Step2: ①講演題目 基本的には、先頭の単語のみキャピタライズ(大文字書出し)して下さ い。コロンの後や副題についてもキャピタライズして下さい。太字(ボールド)表記や 末尾のピリオドは不要です。

②抄録 2,000半角英数字以内、250 ワード程度でご入力下さい。なお題目、 抄録ともに上付き/下付き、ギリシャ文字を含む特殊文字は画面上のテキストエディター で編集・入力可能です。

Step3: ①講演種別(Presentation Type)は、シンポジウムオーガナイザーから招待講演があった場合に適用される「Invited Paper」か、それ以外の一般講演「Contributed Paper」のどちらかを選択して下さい。

②一般講演の場合には、さらにサブカテゴリーとして、一般的な「口頭発表」(Oral) と「ポスター発表」(Poster)に分類されますので、いずれかを「Sub-Type」からお 選び下さい。

③Subject Area は講演申し込を希望するシンポジウムが分類されている研究主題領域番号をお選び下さい。該当する番号を選択すると、同領域に分類されているシンポ

ジウム一覧がドロップダウンから選択可能となりますので、表示されたシンポジウム 番号を選択して下さい。

④一般講演「Contributed Paper」の場合で Sub-Type として「Oral」を選択しても、 審査の結果、「Poster」として採用される場合があります。Presentation Type Detail では、口頭発表(Oral)でなければ発表申し込みをキャンセルするというオプション が事前に設定できます。この場合次の選択肢を On にして下さい。

" If I am not accepted for the presentation format I have selected, please withdraw my paper."

⑤招待講演者の場合で、参加登録費補助に関してすでに招待講演の依頼元であるシン ポジウムオーガナイザーからサポートのご提案があった場合には Yes/Noの選択肢で 「Yes」を選択して下さい。

⑥学生ポスター賞への応募を検討されている場合には、Yes/Noの選択肢で「Yes」を 選択して下さい。またこれに続く質問項目では該当する回答を選択して手続きを進め て下さい。

- ・Step4: 講演申し込手続きを行っている方が、筆頭著者(講演者)として自動登録されますが、 後から著者名の表記順序を変更することが出来ます。共著者が複数いる場合は、「Add Author」ボタンを押して著者情報入力カラムを追加できます。まずは共著者全員分の氏 名を入力したのち、Search ボタンで著者情報をデータベースの既登録情報から検索し て下さい。既登録情報がなければ新たに氏名、Email 情報を入力して下さい。講演者の 代りに講演申し込手続きを行っている場合などは、代理申し込者氏名を著者リストから 削除(Remove)することも可能です.
- ・Step5: 著作権譲渡、情報公開、講演採択後の PACIFICHEM 2015 参加に関するお願いなどの 項目について各自ご確認下さい。また必要に応じて入国ビザ申請の必要の有無などにつ いてもご回答下さい。
- ・Step6:ご入力項目をご確認いただき、講演申し込+抄録投稿を完了して下さい。

申し込み手続きについてのお問い合わせは、下記までお願いいたします。

#### 連絡先・問合せ先

■アメリカ化学会 PACIFICHEM 2015 Congress Secretariat: c/o American Chemical Society 1155 16th St. N.W. Washington, D.C. 20036, U.S.A. FAX +1- 202-872-6128, 電子メール pacifichem@acs.org ホームページ http://www.pacifichem.org/

■日本化学会

101-8307 千代田区神田駿河台 1-5 日本化学会 企画部 PACIFICHEM係 電話 (03)3292-6163 FAX (03)3292-6318 電子メール pacifichem@chemistry.or.jp

本国際会議でのご講演のお申込みを心よりお待ちいたしております。